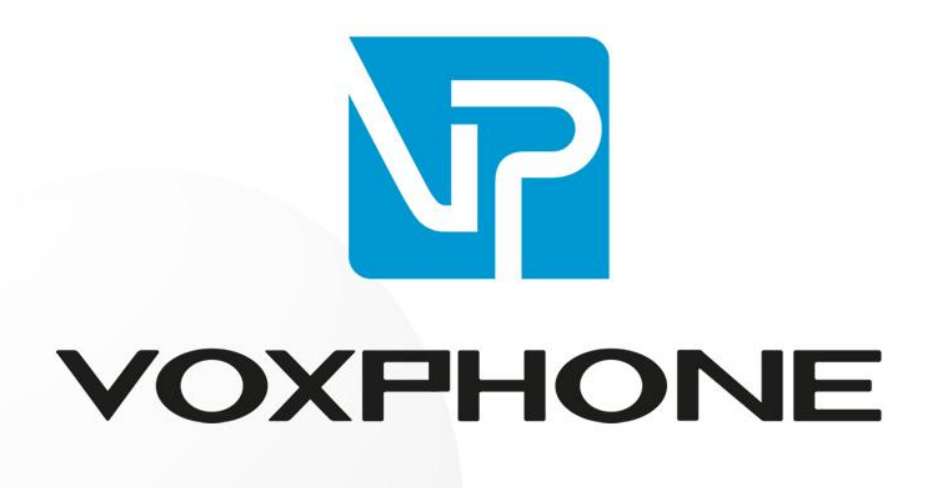

Installationsanleitung

Microsoft Teams direct Routing

www.voxphone.net

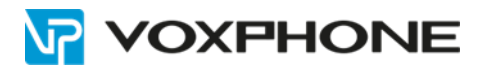

## Inhaltsverzeichnis

| 1                                        |                                                  | Einleitung                                                         |     |  |  |
|------------------------------------------|--------------------------------------------------|--------------------------------------------------------------------|-----|--|--|
| 2 Allgemeine Informationen               |                                                  |                                                                    | . 3 |  |  |
| 3 Telefonie-Features von Microsoft Teams |                                                  |                                                                    |     |  |  |
| 4                                        | 4 Anforderung an den Kunden / Microsoft Lizenzen |                                                                    |     |  |  |
| 5                                        |                                                  | Anbindung von SIP-Telefonen an Microsoft Teams                     | . 5 |  |  |
| 6                                        |                                                  | Bestell- und Installationsprozess                                  | . 5 |  |  |
|                                          | 6.1                                              | 1 Vorgehen Einführung Microsoft Teams                              | . 5 |  |  |
|                                          | 6.2                                              | 2 Bestellprozess                                                   | . 6 |  |  |
| 7                                        |                                                  | Konfiguration                                                      | . 7 |  |  |
|                                          | 7.1                                              | 1 Domäne für den voxphone-SBC einrichten                           | . 7 |  |  |
|                                          | 7.2                                              | 2 Subdomäne im Tenant aktivieren                                   | 11  |  |  |
|                                          | 7.3                                              | 3 PowerShell-Konfiguration in Microsoft 365                        | 13  |  |  |
|                                          | 7.4                                              | 4 PowerShell-Befehle                                               | 13  |  |  |
|                                          | 7.5                                              | 5 Zentrale Rufnummer und Anrufwarteschlangen einrichten            | 14  |  |  |
|                                          | 7.6                                              | 6 Kontrolle/Check                                                  | 15  |  |  |
|                                          | 7.7                                              | 7 Nachträglich weitere Benutzer hinzufügen                         | 17  |  |  |
|                                          | 7.8                                              | 3 Rufnummer bei einem Benutzer entfernen                           | 18  |  |  |
|                                          | 7.9                                              | 9 Entfernen Sie die Voice-Route in Microsoft 365                   | 18  |  |  |
| 8                                        |                                                  | Liechtensteiner Wählplan erstellen                                 | 19  |  |  |
|                                          | 8.1                                              | 1 Variante mit Microsoft Teams Admin-Center:                       | 19  |  |  |
| 9                                        |                                                  | Abgehende Rufnummernanzeige                                        | 23  |  |  |
|                                          | 9.1                                              | 1 Statische Nummernanzeige – gesteuert über das voxphone WebPortal | 23  |  |  |
|                                          | 9.2                                              | 2 Dynamische Nummernanzeige – gesteuert durch Microsoft Teams      | 24  |  |  |
|                                          | 9.3                                              | 3 Rufnummer unterdrücken (Hide CLI)                                | 24  |  |  |
| 1(                                       | 0                                                | Besetzt-Signalisierung mit Microsoft Teams                         | 26  |  |  |
| 1                                        | 1                                                | Kurzwahlen der voxphone virtual PBX mit MS Teams nutzen            | 27  |  |  |
| 1:                                       | 2                                                | Kündigungsprozess                                                  | 28  |  |  |
| 1:                                       | 3                                                | Nützliche Microsoft Links                                          | 28  |  |  |
| 14                                       |                                                  | Weitere Informationen                                              | 28  |  |  |

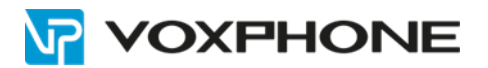

## **1** Einleitung

Diese Anleitung erklärt, welche Schritte Sie unternehmen müssen, um Microsoft Teams für die Verwendung mit den Telefonie-Dienstleistungen von voxphone zu konfigurieren. Damit Sie die Microsoft Teams-Telefonanlage nutzen können, benötigen Sie die entsprechende Microsoft 365 Business-Lizenz oder eine Microsoft 365 Enterprise-Lizenz jeweils mit dem Add-On «Microsoft 365-Phone Standard». Temporär benötigen Sie eine Lizenz und ein Add-On für die einmalige Aktivierung der Direct Route (Domäne mit Voice Route).

Wichtige Information: Der Name des Teams-Benutzers darf nicht länger als 100 Zeichen lang sein, weil ansonsten das SIP-Paket zu gross ist und dieses von unserem DDoS-Schutz blockiert wird.

### 2 Allgemeine Informationen

Microsoft Teams ist eine Anwendung innerhalb von Microsoft 365. Microsoft 365 wiederum ist eine Cloud-Lösung von Microsoft, in der verschiedenste Anwendungen (z.B. Exchange Online, Yammer, Office-Anwendungen, usw.) abonniert werden können.

Das Vorgängerprodukt von Microsoft Teams war Skype4Business. Dieses Produkt wurde in der Cloud-Version per Ende Juli 2021 eingestellt. Bis dahin müssen sämtliche Skype4Business Online-Benutzer auf Microsoft Teams migrieren. Die «On-Premise-Version» von Skype4Business kann auch nach Juli 2021 weiterbetrieben werden. Es ist jedoch damit zu rechnen, dass der Aufwand für eine Migration zu Microsoft Teams mit der Zeit immer grösser werden wird.

Wenn eine Office 365- oder Microsoft 365-Lizenz gekauft wird, in der Microsoft Teams enthalten ist, kann jederzeit «Teams-intern» miteinander kommuniziert werden. Für eine externe Telefonie können entweder Anrufpläne von Microsoft gekauft werden (Bezug der Telefonnummern von Microsoft) oder es kann ein Provider oder eine PBX mittels Direct Routing angebunden werden. Anrufpläne sind zurzeit für die Schweiz und Liechtenstein nicht verfügbar, daher muss für die externe Telefonie das Direct Routing genutzt werden.

### **3 Telefonie-Features von Microsoft Teams**

Das «Telefonsystem» von Microsoft Teams bietet zahlreiche Features, welche laufend erweitert werden. Da es sich um ein neues Produkt handelt, verfügt es jedoch noch nicht über sämtlichen Komforts aus der klassischen PBX-Welt. Eine aktuelle Feature-Liste findet man unter <a href="https://docs.microsoft.com/de-ch/microsoftteams/here-s-what-you-get-with-phone-system">https://docs.microsoft.com/de-ch/microsoftteams/here-s-what-you-get-with-phone-system</a>

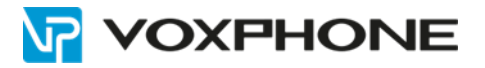

## 4 Anforderung an den Kunden / Microsoft Lizenzen

Damit Sie die Microsoft Teams-Telefonanlage nutzen können, benötigen Sie die entsprechende Microsoft 365 Business- oder Enterprise-Lizenz mit Add-On «Microsoft Teams Phone Standard» sowie auch den "vox business" Vertrag mit aktiven Rufnummern.

|                                                                 | Business Basic /<br>Standard / Premium | Enterprise E3                    | Enterprise E5 |
|-----------------------------------------------------------------|----------------------------------------|----------------------------------|---------------|
| Microsoft Teams                                                 | <b></b>                                | <b>O</b>                         | 0             |
| Microsoft Teams Phone<br>Standard                               | Add-On zubuchbar <sup>1</sup>          | Add-On<br>zubuchbar¹             | 0             |
| Microsoft 365 "Audiokonferenz"                                  | Add-On zubuchbar <sup>2</sup>          | Add-On<br>zubuchbar²             | <b>O</b>      |
| <b>Common Area Phone</b><br>(Telefon in öffentlichen Bereichen) | Add-On<br>zubuchbar₃                   | Add-On<br>zubuchbar <sup>3</sup> | 0             |

<sup>1</sup> Wird für die externe Telefonie benötigt

<sup>2</sup> Für Audiokonferenzen mit Einwahlnummer

<sup>3</sup> Ausschliesslich im Microsoft Direktvertrieb / Nicht möglich via Cloud Solutions Provider (CSP)

= inkludiert

Bitte beachten Sie, dass die Lizenzierung Ihnen selbst obliegt. Die voxphone AG bietet keine Microsoft-Lizenzen an.

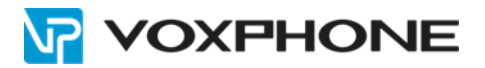

## 5 Anbindung von SIP-Telefonen an Microsoft Teams

Sie wollen auch nach der Microsoft Teams-Migration Hardware-Telefone oder ihre bestehenden SIP-Endgeräte nutzen. Häufig ist es der Fall, dass Kunden Lift-Telefone, Faxgeräte, Alarmsysteme, Frankiermaschinen, usw. einsetzen, welche über einen VoIP-Adapter angebunden sind und nicht in einer einfachen Weise an Microsoft Teams angebunden werden können.

Für diejenigen Kunden bieten sich drei verschiedene Lösungsvarianten an:

#### Variante 1

Der Kunde nutzt separate Rufnummern, welche nicht zu Microsoft Teams geroutet werden und registriert seine SIP-Endgeräte ganz normal auf den SIP-Servern. Somit ruft der Kunde die Telefonnummer des SIP-Endgerätes an, um den «nicht-Teams-fähigen» User zu erreichen. Er hat auch die Möglichkeit, die Telefonnummer innerhalb der Teams-Einstellungen beim eingehenden Anrufverhalten zu hinterlegen. Somit klingelt das SIP-Endgerät gleichzeitig, wenn jemand auf die Teams-Rufnummer anruft. Wichtig zu erwähnen ist, dass es nicht möglich ist, ein Endgerät an eine zu Microsoft Teams geroutete Rufnummer zu registrieren.

#### Variante 2

Der Kunde beschafft sich Microsoft Teams-zertifizierte IP-Telefone und registriert diese direkt an Microsoft Teams. Eine Liste zertifizierter IP-Telefone findet man unter <u>https://docs.microsoft.com/de-ch/microsoftteams/devices/teams-ip-phones</u>

#### Variante 3

Der Kunde beschafft sich einen eigenen SBC, welcher er vor Ort platziert und installiert. Dadurch kann er seine SIP-Telefone selber über den eigenen SBC zu den SIP-Servern routen. Er benötigt für den eigenen SBC lediglich einen normalen SIP-Trunk. Eine Liste zertifizierter SBC findet man unter <a href="https://docs.microsoft.com/de-ch/microsoftteams/direct-routing-border-controllers">https://docs.microsoft.com/de-ch/microsoftteams/direct-routing-border-controllers</a>

### 6 Bestell- und Installationsprozess

#### 6.1 Vorgehen Einführung Microsoft Teams

Falls Sie bereits eine bestehende Telefonie-Lösung nutzen, ist es sehr empfehlenswert, diese nicht in einem Schritt sofort auf Microsoft Teams umzustellen. Es wird empfohlen, Microsoft Teams zuerst ohne Telefonsystem-Lizenzen als reines Collaboration-Tool einzusetzen. Die interne Telefonie ist dabei bereits möglich.

In einem zweiten Schritt wird empfohlen, das Telefonsystem zu aktivieren und mittels neuer Telefonnummern die externe Telefonie zu testen.

In einem dritten Schritt erfolgt sodann die eigentliche Migration mit der Vollportierung der produktiven Rufnummern.

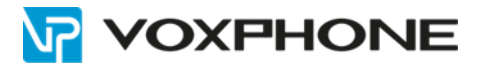

### 6.2 Bestellprozess

Der Bestellprozess von Microsoft Teams dauert bis zu 20 Arbeitstage bis zum Abschluss der Installation.

Nachfolgend wird der gesamte Bestell- und Installationsprozess in chronologischer Reihenfolge und mit erweiterten Erklärungen dargestellt:

| Schritt | Aufgabe                                                                                                    | Beschreibung                                                                                                    |
|---------|----------------------------------------------------------------------------------------------------|----------------------------------------------------------------------------------------------------|
| 1       | Der Kunde hat bereits einen vox<br>business Vertrag mit der<br>vx-Kundennummer oder bestellt<br>diesen.                     |                                                                                                    |
| 2       | Der Kunde fügt im Microsoft 365-<br>Admin-Center die SBC-Subdomäne<br>hinzu und notiert sich den TXT-Wert.                  | Siehe Kapitel 7.1. Unter admin.microsoft.com muss im<br>Menü «Setup» -> «Domänen» -> «Domäne hinzufügen» die<br>entsprechende Domäne (z.B. vx0000.mst1.voxphone.net)<br>hinzugefügt werden. Die Domäne kann lediglich erstellt und<br>der TXT-Wert notiert, jedoch noch nicht überprüft und<br>fertiggestellt werden. Dies erfolgt erst im Schritt 4.                      |
| 3       | Der Kunde sendet an den voxphone<br>Support das ausgefüllte<br>Bestellformular und den TXT-Wert                             | Das Bestellformular muss mindestens folgende<br>Informationen enthalten:                                                                                                    |
|         | zu.                                                                                                    | <ul> <li>Name / Kundennummer</li> <li>Gewünschte Telefonnummern</li> <li>Gewünschter Aufschalttermin<br/>(frühestens am übernächsten Mittwoch<br/>oder zu einem späteren Zeitpunkt während<br/>den voxphone-Öffnungszeiten).</li> <li>TXT-Wert</li> </ul>                                                                                                    |
| 4       | Der Kunde schliesst das Hinzufügen der SBC-Subdomäne ab.                                                                    | Siehe Kapitel 7.1. Der Endkunde loggt sich hierzu wieder<br>unter admin.microsoft.com ein und wählt unter «Setup» -><br>«Domänen» die in Schritt 1 hinzugefügte Domäne aus. Nun<br>klickt man auf «Überprüfen» und führt die weiteren Schritte<br>aus.                                                                                                    |
| 5       | Der Kunde fügt einen neuen<br>Benutzer der neu erstellten<br>Subdomäne hinzu <i>Temporär</i>                                | Siehe Kapitel 7.2. Unter admin.microsoft.com muss im<br>Menü «Benutzer» -> «Aktiver Benutzer» ein neuer Benutzer<br>mit der SBC-Subdomäne hinzugefügt werden. Dem<br>Benutzer muss ebenfalls eine Microsoft 365-Lizenz<br>zugewiesen werden. Er wird für die Ausführung der<br>PowerShell-Befehle benötigt und kann nach Ausführung der<br>Befehle wieder gelöscht werden. |
| 6a      | voxphone führt die SBC-<br>Konfiguration durch und informiert<br>den Kunden. Dieser Schritt erfolgt<br>jeweils am Mittwoch. | Dieser Schritt kann parallel zu Schritt 6b erfolgen.                                                                                                    |
| 6b      | Der Endkunde führt die PowerShell-<br>Befehle aus und erstellt exklusiv für<br>Liechtensteiner Rufnummern den               | Siehe Kapitel 7.4. Dieser Schritt kann parallel zu Schritt 6a<br>erfolgen.                                                                                                    |
|         | Wählplan "DialingplanFL".                                                                                                   | vvanipian siene kapitei s                                                                                                    |
| 7       | voxphone macht zum gewünschten<br>Aufschalttermin das Forwarding im<br>VoIP-System.                                         | Eingehende Anrufe werden ab diesem Zeitpunkt bei Teams signalisiert.                                                                                                    |

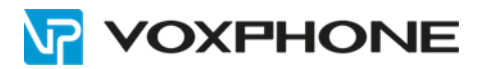

# 7 Konfiguration

#### 7.1 Domäne für den voxphone-SBC einrichten

Melden Sie sich im Admin-Center Ihres Microsoft 365-Accounts an. Wählen Sie danach in der Hauptnavigation auf der linken Seite den Menüpunkt «Domänen» aus und klicken Sie anschliessend auf den Button «+ Domäne hinzufügen».

|           | VOXPHONE                | Microsoft 365 admin center                                                                                                    |         |                                |                     |
|-----------|-------------------------|----------------------------------------------------------------------------------------------------|---------|--------------------------------|---------------------|
| ≡         |                         | voxphone AG                                                                                                    |         |                                |                     |
| ŵ         | Start                   | Domänen                                                                                                    |         |                                |                     |
| 8         | Benutzer 🗸 🗸            |                                                                                                    |         |                                |                     |
| RR        | Gruppen 🗸               |                                                                                                    |         | P-1                            |                     |
| ᇩ         | Rollen                  |                                                                                                    | ) Aktua | ansieren                       |                     |
| 昼         | Ressourcen 🗸            | Domänenname ↑                                                                                                    |         | Status                         | 🖽 Spalten auswählen |
|           | Abrechnung $\checkmark$ | (Standard)                                                                                                    | :       | <ul> <li>Fehlerfrei</li> </ul> |                     |
| Ç         | Support 🗸               | singham di                                                                                                    | :       | Fehlerfrei                     |                     |
| <u>ين</u> | Einstellungen ^         | and the second second sec | :       | 🖉 Fehlerfrei                   |                     |
| 1         | Domänen                 |                                                                                                    | •       | - rememen                      |                     |
|           | Microsoft Search        | conference and conference                                                                                                    | :       | Fehlerfrei                     |                     |

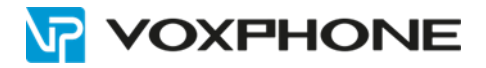

Tragen Sie die Domäne «vx<<Ihre Kundennummer>>.mst1.voxphone.net» ein und klicken Sie auf «Diese Domäne verwenden».

# Domäne hinzufügen

Wenn Sie bereits eine Domäne wie "contoso.com" besitzen, können Sie sie hier Ihrem Konto hinzufügen.

Domänenname vx????.mst1.voxphone.net

Diese Domäne verwenden

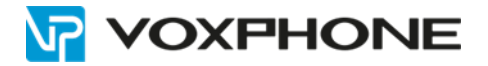

Notieren Sie sich anschliessend den «TXT-Wert». Melden Sie den «TXT-Wert», mittels E-Mail, dem technischen Support von voxphone (support@voxphone.net). Sobald Sie ein Feedback von voxphone erhalten haben, können Sie die Domäne überprüfen und mit der Installation fortfahren.

# Weisen Sie nach, dass Sie diese Domäne besitzen

Melden Sie sich bei Ihrem DNS-Hostinganbieter an, und fügen Sie diesen Eintrag Ihrer Domäne "vx????.mst1.voxphone.net"hinzu. Keine Sorge, das Hinzufügen dieses Eintrags hat keinen Einfluss auf Ihre vorhandene E-Mail oder andere Dienste, und er kann am Ende der Einrichtung gefahrlos entfernt werden.

 Hier finden Sie schrittweise Anleitungen.

 TXT-Eintrag
 MX-Eintrag

 TXT-Name
 (oder überspringen, wenn vom Anbieter nicht unterstützt)

 TXT-Wert
 MS=ms67255213

 TTL
 3600 (oder die Standardeinstellung Ihres Anbieters)

Zurück

Ihr Host ist Register.com. 🖉

Überprüfen

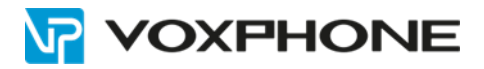

Deaktivieren Sie alle Onlinedienste. Klicken Sie auf «Weiter».

| DNS-Einträge hinzufügen                                                                                                    |
|----------------------------------------------------------------------------------------------------|
| Um diese Einträge für "vx????.mst1.voxphone.net" hinzuzufügen, wechseln Sie zu Ihr DNS-Host.<br>Die DNS-Einträge werden nach den Diensten gruppiert, die von den DNS-Einträgen unterstützt werden. Wir empfehlen mit<br>Kopieren und Einfügen zu arbeiten, um Fehler zu vermeiden, aber Sie können diese Informationen auch herunterladen oder<br>drucken. |
| $\downarrow$ CSV-Datei herunterladen $\downarrow$ Zonendatei herunterladen $\bigoplus$ Drucken                                                                                                    |
| Exchange und Exchange Online Protection Microsoft Teams und Skype for Business                                                                                                    |
| Intune und Mobile Device Management for Office 365                                                                                                    |
|                                                                                                    |
|                                                                                                    |
| Zurück Weiter                                                                                                    |

Anschliessend Klicken Sie auf «Fertigstellen».

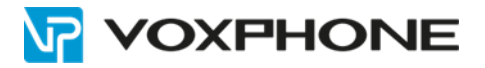

In der Übersicht erscheint nun die erfolgreich hinzugefügte Domäne.

|                   | VOXPHONE         | Microsoft 365 admin center                          |              |
|-------------------|------------------|-----------------------------------------------------|--------------|
| ≡                 |                  | voxphone AG                                         |              |
| ŵ                 | Start            | Domänen                                             |              |
| 8                 | Benutzer 🗸 🗸     | Domanen                                             |              |
| ۶ <sup>۹</sup>    | Gruppen 🗸        |                                                     |              |
| <i>₽</i> <b>≜</b> | Rollen           | + Domane hinzufugen 🗇 Domane kaufen 🔾 Aktualisieren |              |
| æ                 | Ressourcen 🗸     | Domänenname 1 Status 🗔 Spalt                        | en auswählen |
|                   | Abrechnung 🗸     | Sehlerfrei                                          |              |
| 0                 | Support 🗸        | Sehlerfrei                                          |              |
|                   | Einstellungen ^  |                                                     |              |
| 1                 | Domänen          | : V rementer                                        |              |
|                   | Microsoft Search | Sehlerfrei                                          |              |
|                   | Einstellungen    | vx????.mst1.voxphone.net   Keine Dienste ausgewählt |              |
|                   | Add-Ins          |                                                     |              |

#### 7.2 Subdomäne im Tenant aktivieren

Fügen Sie im Admin-Center einen neuen Benutzer mit der neu erstellten Domäne hinzu. Dieser dient dazu, die Domäne zu aktivieren. Der Benutzer soll nach Ausführung der PowerShell-Befehle wieder entfernt werden.

### Einrichten der Grundlagen

| Torname.                                                                             | Nachname                                        |
|--------------------------------------------------------------------------------------|-------------------------------------------------|
| domain                                                                               | activation                                      |
| Anzeigename *                                                                        |                                                 |
| domain activation                                                                    |                                                 |
| Benutzername *                                                                       |                                                 |
| domainactivation                                                                     | <pre>@ vx????.mst1.voxphone.net ~</pre>         |
| <ul> <li>Kennwort automatisch generier</li> <li>Ich erstelle das Kennwort</li> </ul> | en                                              |
| <ul> <li>Anfordern, dass dieser Benutze</li> </ul>                                   | r bei der ersten Anmeldung sein Kennwort ändert |
| Bei Abschluss Kennwort per F-I                                                       | vlail senden                                    |
|                                                                                      |                                                 |

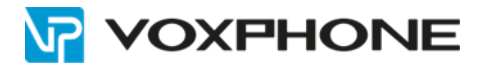

Weisen Sie dem Benutzer eine Enterprise- oder Business-Lizenz inklusive Telefonsystem zu (Microsoft 365 E1 / E3 / E5 / Business Basic / Business Standard / Business Premium) und beenden Sie danach die Installation mittels «Fertig stellen». (Bei E5 ist das Telefonsystem bereits inklusive)

Information zu den Lizenzen finden Sie im Kapitel 4.

| <ul> <li>Aufgrund der erhöhten Nachfrage kann es bis zu 24 Stunden dauern, bis user in 1<br/>vollständig eingerichtet ist. Bis dahin können Sie ihnen keine Teams-Richtlinien zu<br/>und sie haben möglicherweise keinen Zugriff auf Teams-Funktionen wie Anrufe u<br/>Audiokonferenzen.</li> </ul> Speicherort auswählen * | eams<br>iweisen, |
|----------------------------------------------------------------------------------------------------|------------------|
| <ul> <li>Aufgrund der erhöhten Nachfrage kann es bis zu 24 Stunden dauern, bis user in vollständig eingerichtet ist. Bis dahin können Sie ihnen keine Teams-Richtlinien zu und sie haben möglicherweise keinen Zugriff auf Teams-Funktionen wie Anrufe u Audiokonferenzen.</li> </ul> Speicherort auswählen *               | eams<br>Iweisen, |
| Speicherort auswählen *                                                                                                    | nd               |
|                                                                                                    |                  |
| Liechtenstein         oder Schweiz           (Das ist bei diesem Temporär-Benutzer r                                                                                                    | nicht rele       |
| Lizenzen (2) *                                                                                                    |                  |
| Benutzer eine Produktlizenz zuweisen                                                                                                    |                  |
| Microsoft 365 Business Premium                                                                                                    |                  |
| 19 von 25 Lizenzen verfügbar.                                                                                                    |                  |
| Microsoft Teams Exploratory                                                                                                    |                  |
| Diese Lizenzen müssen nicht einzeln zugeordnet werden.                                                                                                    |                  |
| Microsoft Teams Telefon Standard                                                                                                    |                  |
| 0 von 2 Lizenzen verfügbar.                                                                                                    |                  |
| Benutzer ohne Produktlizenz erstellen (nicht empfohlen)                                                                                                    |                  |
| Der Benutzer hat möglicherweise eingeschrankten oder gar keinen Zug<br>Office 365, bis Sie eine Produktlizenz zuweisen.                                                                                                    | riff auf         |
| Apps (40)                                                                                                    |                  |
|                                                                                                    |                  |

Bitte warten Sie anschliessend nach Zuweisung der Lizenz mindestens 1 Stunde (bis zu 48h möglich), bevor Sie beim nächsten Schritt mit den PowerShell-Befehlen Punkt 7.4 fortfahren. Je nach Auslastung von Microsoft kann dies länger dauern. Falls es länger als eine Stunde dauert, finden Sie einen gelb hinterlegten Hinweistext oberhalb des Speicherortes.

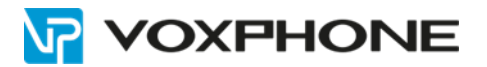

#### 7.3 PowerShell-Konfiguration in Microsoft 365

Zurzeit ist es nicht möglich das Voice-Routing im Microsoft Teams-Admin-Center zu konfigurieren. Daher ist es notwendig PowerShell-Befehle auszuführen. Rufnummern bei Benutzern (nicht Ressourcenkonten) können neu auch via Teams-Admin-Center hinzugefügt werden.

Für die Konfiguration benötigen Sie Windows PowerShell:

https://docs.microsoft.com/de-de/skypeforbusiness/set-up-your-computer-for-windows-powershell/setup-your-computer-for-windows-powershell

Bevor mit dem Ausführen der effektiven Befehle begonnen werden kann, ist es notwendig, das MicrosoftTeams Online-PowerShell-Modul herunterzuladen und zu installieren. Führen Sie dazu folgenden PowerShell-Befehl einmalig auf dem Gerät (mit Administratoren-Rechten) aus welches Sie für die Konfiguration verwenden:

Set-ExecutionPolicy RemoteSigned -Force

Install-Module MicrosoftTeams -RequiredVersion 6.7.0 -AllowClobber

Falls Sie das Modul auf Ihrem PC bereits installiert haben, überprüfen Sie, ob Aktualisierungen verfügbar sind:

Update-Module MicrosoftTeams -RequiredVersion 6.7.0

Wichtig zu beachten ist, dass es bis zu 48 Stunden dauern kann, bis die Power Shell-Befehle nach Ausführung effektiv umgesetzt werden und die Rufnummern erreichbar sind.

Die Konfiguration erfolgt auf Wunsch in Zusammenarbeit mit unserem Support-Team.

#### 7.4 PowerShell-Befehle

Starten Sie eine PowerShell-Session mit einem Benutzer aus Ihrer Microsoft 365-Umgebung, welcher die Rollen Globaler Administrator oder Teams Administrator besitzt:

Import-Module MicrosoftTeams

Connect-MicrosoftTeams

Erstellen Sie die PstnUsage1:

Set-CsOnlinePstnUsage -Identity Global -Usage @{Add="voxphone-vx\_\_\_\_"}

Erstellen Sie die Online-Route zum voxphone PSTN-Gateway und warten Sie anschliessend ca. 10 Minuten bevor Sie mit dem nächsten Schritt weiterfahren<sup>1</sup>:

New-CsOnlineVoiceRoute -Identity "voxphone-vx\_\_\_\_" -NumberPattern ".\*" -OnlinePstnGatewayList "vx\_\_\_\_.mst1.voxphone.net" -Priority 1 -OnlinePstnUsages "voxphone-

Erstellen Sie die Richtlinie der Voice-Route1:

New-CsOnlineVoiceRoutingPolicy "voxphone-vx\_\_\_\_" -OnlinePstnUsages "voxphone-vx\_\_\_\_\_

Warten Sie jetzt ca. 10 Minuten bevor Sie mit Konfiguration der Benutzer weiterfahren.

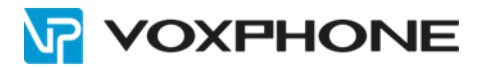

Info: Der temporär erstellte Benutzer "domain activation" kann ab jetzt wieder gelöscht werden.

<sup>1</sup> Diese Befehle sind nur bei der Erstinbetriebnahme notwendig.

Weisen Sie jedem Benutzer die Rufnummer mittels folgenden Befehles zu:

Set-CsPhoneNumberAssignment -identity "IhrBenutzername@IhreFirma.com" -PhoneNumber "+IhrevoxphoneNummer" -PhoneNumberType DirectRouting

Erteilen Sie dem User die Berechtigung für die Richtlinie:

Grant-CsOnlineVoiceRoutingPolicy -Identity "IhrBenutzername@IhreFirma.ch" -PolicyName "voxphone-vx\_\_\_\_\_"

→ Weisen Sie anschliessend den Liechtensteiner Wählplan gemäss Kapitel 8 zu.

**Optional Mehrfachzuweisung:** Verwenden Sie diesen Befehl, wenn Sie die Berechtigung für die Richtlinie an mehrere Benutzer erteilen möchten.

Ersetzen Sie IhrBenutzername1@IhreFirma.ch, IhrBenutzername2@IhreFirma.ch mit Ihren Benutzern und fügen Sie bei Bedarf weitere hinzu.

\$users\_ids = @("IhrBenutzername1@IhreFirma.ch","IhrBenutzername2@IhreFirma.ch") New-CsBatchPolicyAssignmentOperation -PolicyType OnlineVoiceRoutingPolicy -PolicyName " voxphone-vx\_\_\_\_\_" -Identity \$users\_ids -OperationName "Batch assign voice routing"

#### 7.5 Zentrale Rufnummer und Anrufwarteschlangen einrichten

Wenn Sie eine zentrale Rufnummer (Hauptrufnummer) verwenden kann dies mittels Ressourcenkonto wie auf folgender Seite Beschrieben eingerichtet werden: https://docs.microsoft.com/de-de/microsoftteams/manage-resource-accounts

Vor ausführen der Rufnummernzuteilung via PowerShell muss dem Ressourcenkonto eine Lizenz für das Telefonsystem zugewiesen werden. (Empfohlen: Microsoft Teams Phone Standard virtueller Benutzer/kostenlos)

Dem erstellten Ressourcenkonto in PowerShell die Rufnummer zuweisen:

Set-CsPhoneNumberAssignment -identity <mark>"BenutzerRessourcenkonto@IhreFirma.com</mark>" -PhoneNumber "**+IhrevoxphoneNummer**" -PhoneNumberType DirectRouting

Erteilen Sie dem Ressourcenkonto die Berechtigung für die Richtlinie:

Grant-CsOnlineVoiceRoutingPolicy -Identity "BenutzerRessourcenkonto@IhreFirma.ch" -PolicyName "voxphone-vx\_\_\_\_"

Beenden Sie die PowerShell-Session

Disconnect-MicrosoftTeams

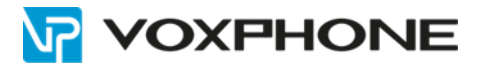

#### 7.6 Kontrolle/Check

Bestimmen Sie Microsoft Teams als bevorzugten Calling-Client (wird benötigt, falls Sie Ihren Account von Skype zu Microsoft Teams migrieren):

Get-CsOnlineUser "IhrBenutzername@IhreFirma.com" | Select Teams\*

Die Ausgabe sollte Folgendes ergeben:

| TeamsVoiceRoute                      | False                |
|--------------------------------------|----------------------|
| TeamsMeetingPolicy                   |                      |
| TeamsCallingPolicy                   |                      |
| TeamsInteropPolicy                   |                      |
| TeamsMessagingPolicy                 |                      |
| TeamsUpgradeEffectiveMode            | : TeamsOnly          |
| TeamsUpgradeNotificationsEnabled :   | False                |
| TeamsUpgradePolicyIsReadOnly :       | ModeAndNotifications |
| TeamsUpgradePolicy                   |                      |
| TeamsCortanaPolicy :                 |                      |
| TeamsOwnersPolicy                    |                      |
| TeamsMeetingBroadcastPolicy :        |                      |
| TeamsAppPermissionPolicy :           |                      |
| TeamsAppSetupPolicy :                |                      |
| TeamsCallParkPolicy :                |                      |
| TeamsEducationAssignmentsAppPolicy : |                      |
| TeamsUpdateManagementPolicy :        |                      |
| TeamsNotificationAndFeedsPolicy :    |                      |
| TeamsChannelsPolicy :                |                      |
| TeamsSyntheticAutomatedCallPolicy :  |                      |
| TeamsTargetingPolicy                 |                      |
| TeamsVerticalPackagePolicy :         |                      |
| TeamsComplianceRecordingPolicy :     |                      |
| TeamsMobilityPolicy :                |                      |
| TeamsTasksPolicy                     |                      |
| TeamsIPPhonePolicy :                 |                      |
| TeamsEmergencyCallRoutingPolicy :    |                      |
| TeamsNetworkRoamingPolicy :          |                      |
| TeamsEmergencyCallingPolicy          |                      |
| TeamsShiftsAppPolicy                 |                      |
| TeamsShiftsPolicy                    |                      |
| TeamsUpgradeOverridePolicy           |                      |
| TeamsVideoInteropServicePolicy :     |                      |
| TeamsWorkLoadPolicy                  |                      |
| TeamsBranchSurvivabilityPolicy :     |                      |
| TeamsAudioConferencingPolicy         |                      |
| TeamsMeetingBrandingPolicy :         |                      |
| TeamsVdiPolicy                       |                      |
| TeamsTemplatePermissionPolicy :      |                      |
| TeamsFeedbackPolicy                  |                      |

Es kann sein das es bis 48 Stunden dauert bis die richtige Konfiguration in der Ausgabe angezeigt wird.

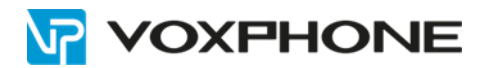

Informationen über einen User erhalten:

Get-CsOnlineUser -Identity "IhrBenutzername@IhreFirma.com -Property Format-List GivenName, LastName, DisplayName, RegistrarPool, EnterpriseVoiceEnabled, TeamsVoiceRoute, AssignedPlan, TeamsUpgradeEffectiveMode, HostedVoiceMail, LineURI, CallingLineIdentity, UsageLocation, DialPlan, UserPrincipalName, WindowsEmailAddress, SipAddress, OnPremLineURI, OnlineVoicemailPolicy, OnlineVoiceRoutingPolicy, TenantDialPlan, WhenChanged GivenName .astName DisplayName 100 Teams: RegistrarPool EnterpriseVoiceEnabled True AssignedPlan {MCOEV, MCOProfessional, Teams} . TeamsUpgradeEffectiveMode : TeamsOnly tel:+423 LineUri CallingLineIdentity voxphone-anonymous <- gemäss Kapitel 9.3 UsageLocation DialPlan LI : I T sip: UserPrincipalName SipAddress OnPremLineUri OnlineVoicemailPolicy )nlineVoiceRoutingPolicy voxphone-vxi [enantDialPlan DialingplanFL 24.05.2022 07:37:23 MenChanged GivenName LastName DisplayName RegistrarPool Teams: EnterpriseVoiceEnabled True {MCOEV, MCOProfessional, Teams} TeamsOnly . AssignedPlan eamsUpgradeEffectiveMode : voxphone-anonymous <- gemäss Kapitel 9.3 CH CH LineUri CallingLineIdentity IsageLocation DialPlan sip: UserPrincipalName SipAddress OnPremLineUri OnlineVoicemailPolicy OnlineVoiceRoutingPolicy voxphone-vxi [enantDialPlan Global

Hinweis:Beachten Sie die Zuweisung der korrekten UsageLocation

24.05.2022 07:37:23

| UsageLocation: LI | <b>→</b> | +423 xxx xx xx |
|-------------------|----------|----------------|
|                   | _        |                |

henChanged

Informationen über die Voice-Route erhalten:

#### Get-CsOnlineVoiceRoute Identity LocalRoute Priority Description 0 ^(\+1[0-9]{10})\$ NumberPattern OnlinePstnUsages {) {) {) )nlinePstnGatewayList BridgeSourcePhoneNumber Name : LocalRoute Identity voxphone-vx Priority Description NumberPattern OnlinePstnUsages OnlinePstnGatewayList {voxphone-vx } BridgeSourcePhoneNumber Name : voxphone-vx

**Nicht vergessen:** Der temporär erstellte Benutzer "domain activation" soll, wenn nicht bereits erledigt, wieder gelöscht werden. Dieser war ausschliesslich zur Erstkonfiguration notwendig und wird zukünftig bei Anpassungen nicht mehr benötigt.

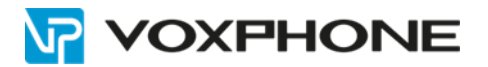

#### 7.7 Nachträglich weitere Benutzer hinzufügen

Nach Abschluss der Erstkonfiguration können Sie weitere Benutzer für Verwendung mit der voxphone Telefonie konfigurieren:

Starten Sie eine PowerShell-Session mit einem Benutzer aus Ihrer Microsoft 365-Umgebung, welcher die Rollen Globaler Administrator oder Teams Administrator besitzt:

| Update-Module MicrosoftTeams -RequiredVersion 6.7.0 | (wenn notwendig) |
|-----------------------------------------------------|------------------|
| Connect-MicrosoftTeams                              |                  |

Weisen Sie jedem Benutzer die Rufnummer mittels folgenden Befehles zu:

Set-CsPhoneNumberAssignment -identity "**IhrBenutzername@IhreFirma.com**" -PhoneNumber "**+IhrevoxphoneNummer**" -PhoneNumberType DirectRouting

Erteilen Sie dem User die Berechtigung für die Richtlinie:

Grant-CsOnlineVoiceRoutingPolicy -Identity "IhrBenutzername@IhreFirma.ch" -PolicyName "voxphone-vx\_\_\_\_\_"

→ Weisen Sie anschliessend den Liechtensteiner Wählplan gemäss Kapitel 8 zu.

**Optional Mehrfachzuweisung:** Verwenden Sie diesen Befehl, wenn Sie die Berechtigung für die Richtlinie an mehrere Benutzer erteilen möchten.

Ersetzen Sie IhrBenutzername1@IhreFirma.ch, IhrBenutzername2@IhreFirma.ch mit Ihren Benutzern und fügen Sie bei Bedarf weitere hinzu.

\$users\_ids = @("IhrBenutzername1@IhreFirma.ch", "IhrBenutzername2@IhreFirma.ch") New-CsBatchPolicyAssignmentOperation -PolicyType OnlineVoiceRoutingPolicy -PolicyName " voxphone-vx\_\_\_\_\_" -Identity \$users\_ids -OperationName "Batch assign voice routing"

Beenden Sie die PowerShell-Session

Disconnect-MicrosoftTeams

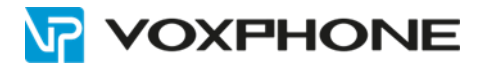

#### 7.8 Rufnummer bei einem Benutzer entfernen

Wenn Sie einem Benutzer die Rufnummer und das Telefonsystem wieder entfernen möchten, gehen Sie wie folgt vor:

Starten Sie eine PowerShell-Session mit einem Benutzer aus Ihrer Microsoft 365-Umgebung, welcher die Rollen Globaler Administrator oder Teams Administrator besitzt:

| Update-Module MicrosoftTeams -RequiredVersion 6.7.0 | (wenn notwendig) |
|-----------------------------------------------------|------------------|
| Connect-MicrosoftTeams                              |                  |

Deaktivieren Sie im gewünschten Benutzer die Telefonie-Funktionen und entfernen Sie die Rufnummer mittels folgenden Befehls:

Remove-CsPhoneNumberAssignment -identity "IhrBenutzername@IhreFirma.com" -RemoveAll

Beenden Sie die PowerShell-Session

Disconnect-MicrosoftTeams

#### 7.9 Entfernen Sie die Voice-Route in Microsoft 365

Entfernen Sie zuerst alle Rufnummern der Voice-Route (Kapitel 7.8). Starten Sie die Session wie in den vorherigen Szenarien.

Entfernen Sie eine Online-Route und warten Sie anschliessend ca. 10 Minuten, bevor Sie mit dem nächsten Schritt fortfahren:

Remove-CsOnlineVoiceRoute -Identity "voxphone-vx\_\_\_\_\_

Entfernen Sie die PstnUsage:

Set-CsOnlinePstnUsage -Identity Global -Usage @{Remove="voxphone-vx\_\_\_\_"}

Beenden Sie die PowerShell-Session

Disconnect-MicrosoftTeams

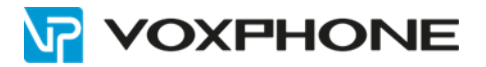

### 8 Liechtensteiner Wählplan erstellen

#### Ausschliesslich notwendig bei Verwendung von Liechtensteiner Rufnummern

Microsoft Teams bietet anhand des "Speicherortes" / "UsageLocation" ein Standard-Wahlregelwerk für jedes Land. Für Liechtensteiner Kunden reichen diese Regeln nicht aus und können mittels dieser Ergänzungen komplettiert werden. Nach Umsetzung ist es möglich Liechtensteiner und Schweizer Rufnummern ohne Landesvorwahl zu wählen.

#### 8.1 Variante mit Microsoft Teams Admin-Center:

#### 8.1.1 Erstellen Sie einen Wählplan mit dem Namen "DialingplanFL"

|                                                                        | Microsoft Teams Admin Ce                                        | nter                                                                                                    |         |
|------------------------------------------------------------------------|-----------------------------------------------------------------|----------------------------------------------------------------------------------------------------|---------|
| &<br>©                                                                 | Teams verwaiten<br>Teams-Richtlinien<br>Geräte ×<br>Standorte × | Wählpläne<br>Ein Wählplan ist ein Satz von Regein, die eine Telefonnummer, die ein Benutzer wählt, in eine Nummer im E.164-<br>Standardformat für die Anufautorisierung und Anufweiterleitung übersetzen. Sie können die erstellte globale<br>(organisationsweite standardmäßige) Richtlinie verwenden oder einen oder mehrere benutzerdefinierte Wählpläne für<br>Personen in Ihrer Organisation erstellen. Weitere Informationen |         |
| 80<br>101<br>101<br>101<br>101<br>101<br>101<br>101<br>101<br>101<br>1 | Benutzer Sesprechungen < Nachrichtenrichtlinien                 | Weihlpläne-Zusammenfassung     Benutzerstatistiken       1     1       1     Benutzerstellinierte Richtlinie       Standardischtlinie     Benutzerstellinierte Richtlinie                                                                                                    |         |
|                                                                        | Telefonnummern                                                  | + Hinzufügen 🖉 Bearbeiten 🕼 Duplizieren 🗊 Löschen 💭 Globale Richtlinie zurücksetzen 🕫 Benutzer verwalten 2 Elemente                                                                                                    | Q Suche |
|                                                                        | Notfallrichtlinien                                              | ✓ Name <sup>↑</sup> Bescherikung Besultzedefinierte Richtlinie Wählen vom Gerät ontimieren Pröfic für edenem 7.unff                                                                                                    |         |
|                                                                        |                                                                 | Global (organisationsweiter Sta Nein Nein                                                                                                    |         |
|                                                                        | Direct Routing<br>VolP-Routingrichtlinien                       | DialingplanFL Nomalisierungsregeln für Ja Nein                                                                                                    |         |
|                                                                        | Anrufwarteschleifen                                             |                                                                                                    |         |
|                                                                        | Automatische Telefonze                                          |                                                                                                    |         |
|                                                                        | Richtlinien zum Parken                                          |                                                                                                    |         |
|                                                                        | Anrufrichtlinien                                                |                                                                                                    |         |
|                                                                        | Anrufer-ID-Richtlinien                                          |                                                                                                    |         |
| ?                                                                      | Richtlinienpakete                                               |                                                                                                    |         |
| áií                                                                    | Analysen und Berichte 🔿                                         |                                                                                                    |         |
|                                                                        |                                                                 |                                                                                                    |         |

→ Microsoft Teams Admin-Center/VoIP/Wählplan/hinzufügen

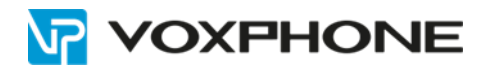

### 8.1.2 Erstellen Sie die Normalisierungsregeln:

### Zwingend

| Regel<br>Nr. | Name                 | Auswahl                       | Wenn<br>Bedingung   | Dann<br>Aktion |
|--------------|----------------------|-------------------------------|---------------------|----------------|
| 1            | National-LI          | <ul> <li>Erweitert</li> </ul> | ^([2378]\d{6})\$    | +423\$1        |
| 2            | National-LI (on-net) | <ul> <li>Erweitert</li> </ul> | ^423([2378]\d{6})\$ | +423\$1        |
| 3            | National-CH (on-net) | <ul> <li>Erweitert</li> </ul> | ^41([1-9]\d{4,})\$  | +41\$1         |
| 4            | National-CH          | <ul> <li>Erweitert</li> </ul> | ^0([1-9]\d{4,})\$   | +41\$1         |
| 5            | International        | <ul> <li>Erweitert</li> </ul> | ^00([1-9]\d{4,})\$  | +\$1           |

### Regel "National-LI" bearbeiten

|      | Eine Normalisierungsregel definiert, wie eine<br>Telefonnummer übersetzt wird, wenn ein<br>Benutzer sie wählt. (i)                                                                                                    |
|------|----------------------------------------------------------------------------------------------------|
| l    | Name                                                                                                    |
|      | National-LI                                                                                                    |
|      | Beschreibung                                                                                                    |
|      | 3400101 zu +4233400101                                                                                                    |
|      | Dagelosstellungemodus                                                                                                    |
|      |                                                                                                    |
|      | Erweitert                                                                                                    |
|      |                                                                                                    |
|      | Wenn- Aus einer Vorlage value auswählen value value va |
|      | Die gewählte Nummer entspricht diesem regulären Ausdruck. 🛈                                                                                                    |
|      | ^([2378]\d{6})\$                                                                                                    |
|      | Dann Aktion                                                                                                    |
|      | Die Nummer auf Grundlage dieses regulären<br>Ausdrucks übersetzen                                                                                                    |
|      | +423\$1                                                                                                    |
|      | Diese Regel testen                                                                                                    |
|      | Zu testende Telefonnummer<br>eingeben.                                                                                                    |
| zung | Beispiel: 4255551234                                                                                                    |
| 1    | Speichern Abbrechen                                                                                                    |
| 1    |                                                                                                    |

#### Speichern Sie anschliessend den erstellten Wählplan "DialingplanFL".

| Norma<br>Dem W | lisierungsregeln defi<br>(ählplan muss minde | eln<br>nieren, wie in verschiedenen<br>estens eine Normalisierungsr | Formaten ausgedrückte Telefonnummer<br>egel zugewiesen sein. Sie werden von ob | rn übersetzt werden sollen.<br>ben nach unten abgegliche | m.          | Diese Regel testen   |        |
|----------------|----------------------------------------------|---------------------------------------------------------------------|--------------------------------------------------------------------------------|----------------------------------------------------------|-------------|----------------------|--------|
| + H            | inzufügen 🖉 Bea                              | rbeiten / `Nach oben 🗸                                              | Nach unten 🔟 Löschen   5 Elemen                                                | ite                                                      |             | Beispiel: 4255551234 | Testen |
| ~              | Rang                                         | Name                                                                | Beschreibung                                                                   | Muster                                                   | Übersetzung |                      |        |
|                | 1                                            | National-LI                                                         | 3400101 zu +4233400101                                                         | ^([2378]\d{6})\$                                         | +423\$1     | Speichern Abbrec     | hen    |
|                | 2                                            | National-LI (on-net)                                                | 4233400101 zu +4233400101                                                      | ^423([2378]\d{6})\$                                      | +423\$1     |                      |        |
|                | 3                                            | National-CH (on-net)                                                | 41815118484 zu +41815118484                                                    | ^41([1-9]\d{4,})\$                                       | +41\$1      |                      |        |
|                | 4                                            | National-CH                                                         | 0815118484 zu +41815118484                                                     | ^0([1-9]\d{4,})\$                                        | +41\$1      |                      |        |
|                | 5                                            | International                                                       | 0041 zu +41 oder 00423 zu +423                                                 | ^00([1-9]\d{4,})\$                                       | +\$1        |                      |        |
|                |                                              |                                                                     |                                                                                |                                                          |             |                      |        |
| SI             | peichern                                     | Abbrechen                                                           |                                                                                |                                                          |             |                      |        |

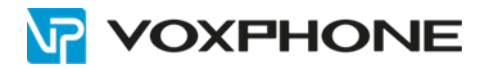

#### 8.1.3 Zuweisen des Wählplans an die Benutzer

Für jeden Benutzer mit "Ort" Liechtenstein und einer Liechtensteiner Rufnummer weisen Sie den Wählplan "DialingplanFL" wie folgt zu.

Benutzer/Richtlinien anzeigen

|          | Microsoft Teams Adm                                   | in Center |                                                               |                                                                                                    |                                                                                                    |                                                                                                    |                                                 |                                              |                     |                    |                  | ۵ 🚳 ۲ 🌔        |
|----------|-------------------------------------------------------|-----------|---------------------------------------------------------------|----------------------------------------------------------------------------------------------------|----------------------------------------------------------------------------------------------------|----------------------------------------------------------------------------------------------------|-------------------------------------------------|----------------------------------------------|---------------------|--------------------|------------------|----------------|
| ŵ        | Dashboard                                             |           |                                                               |                                                                                                    |                                                                                                    |                                                                                                    |                                                 |                                              |                     |                    |                  |                |
| දල්ය     | Teams<br>Teams verwalten<br>Teams-Richtlinien         | ^         | Benut<br>Sie könner<br>Personen i<br>Benutzer, i<br>Kennwörte | tzer<br>n Audiokonferenzeinstellung<br>in Ihrer Organisation verwah<br>um andere Benutzereinstellu<br>ern oder Zuweisen von Lizen | en, Benutzern zugewiesene Rich<br>en, die Teams und Skype for Bu<br>ngen zu verwalten, z. B. Hinzufi<br>zen. Weitere Informationen | htlinien, Telefonnummern und andern<br>siness verwenden. Wechseln Sie zum<br>igen oder Löschen von Benutzern, Är | e Funktionen für<br>Admin Center ><br>ndern von |                                              |                     |                    |                  |                |
| -&<br>ເ⊙ |                                                       | ž         | Ø Eins                                                        |                                                                                                    |                                                                                                    |                                                                                                    |                                                 |                                              |                     |                    | Q. Suche         | Υœ             |
|          | Benutzer                                              |           | ~                                                             | Anzeigename T                                                                                                    | Benutzername                                                                                                    | Telefornummer                                                                                                    | Ort                                             | Zugewiesene Richtlinien                      | Verzeichnisstatus 🕕 | Audiokonferenz (j) | Telefonsystem () | Anrufplan 🕕    |
|          | Besprechungen<br>Nachrichtenrichtlinien<br>Teams-Anns | č         |                                                               | UserCH<br>UserFL                                                                                                    | UserCH@xy.com<br>UserFL@xy.com                                                                                                    | +41 xx xxx xx xx<br>+423 xxx xx xx                                                                               | Schweiz<br>Liechtenstein                        | Richtlinien anzeigen<br>Richtlinien anzeigen | Online              | Ein<br>Aus         | Ein              | Keine<br>Keine |

#### Unter Richtlinien "Bearbeiten" wählen

|     | Microsoft Teams Ad     | min Cen | ter                                                             |                                  |                                 |                        |
|-----|------------------------|---------|-----------------------------------------------------------------|----------------------------------|---------------------------------|------------------------|
|     |                        | =       | Benutzer \ Hauptnummer Test                                     |                                  |                                 |                        |
| G   | Dashboard              |         |                                                                 |                                  |                                 |                        |
| 869 | Teams                  | ^       | UserFl                                                          |                                  | WÖCHENTLICHE QUALITÄT           | WÖCHENTLICHE AKTIVITÄT |
|     | Teams verwalten        |         | USCITE .                                                        |                                  |                                 | 0                      |
|     | Teams-Richtlinien      |         |                                                                 | Telefonnummer                    |                                 | Besprechungen          |
| ا   | Geräte                 | ~       | HT                                                              | +423 XXX XX<br>Verzeichnisstatus | Daten sind nicht     verfügbar. | 0                      |
| ٢   | Standorte              | ~       |                                                                 | -                                |                                 | Anrufe                 |
|     |                        |         |                                                                 |                                  |                                 |                        |
| Ē   | Besprechungen          | ~       |                                                                 |                                  |                                 |                        |
| E   | Nachrichtenrichtlinien |         |                                                                 |                                  |                                 |                        |
| B   | Teams-Apps             | ~       | Konto VolP Anrufverlauf Richtlinien                             |                                  |                                 |                        |
| 6   | VoIP                   | -       | Zumulana Distativia                                             | Disbalining shot of              |                                 |                        |
|     | Telefonnummern         |         |                                                                 | Richtlinienpaket                 | earbeiten                       |                        |
|     | Notfallrichtlinien     |         | Besprechungsrichtlinie<br>Global (organisationsweiter Standard) | Paket zugewiesen.<br>Keine       |                                 |                        |
|     | Wählpläne              |         | Nachrichtenrichtlinie                                           |                                  |                                 |                        |
|     | Direct Routing         |         | Giobai (organisationsweiter Standard)                           |                                  |                                 |                        |
|     | VolP-Routingrichtlinie | 20      | Global (organisationsweiter Standard)                           |                                  |                                 |                        |

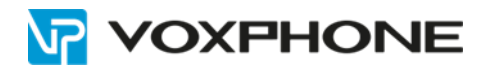

Beim Dropdown-Menu Wählplan "DialingplanFL" auswählen.

# Benutzerrichtlinien bearbeiten

| Besprechungsrichtlinie                    |        |
|-------------------------------------------|--------|
| Global (organisationsweiter Standard)     | $\sim$ |
| Nachrichtenrichtlinie                     |        |
| Global (organisationsweiter Standard)     | $\sim$ |
| Richtlinie für Liveereignisse             |        |
| Global (organisationsweiter Standard)     | $\sim$ |
| App-Berechtigungsrichtlinie               |        |
| Global (organisationsweiter Standard)     | $\sim$ |
| App-Setuprichtlinie                       |        |
| Global (organisationsweiter Standard)     | $\sim$ |
| Richtlinie zum Parken von Anrufen         |        |
| Global (organisationsweiter Standard)     | $\sim$ |
| Anrufrichtlinie                           |        |
| Global (organisationsweiter Standard)     | $\sim$ |
| Anrufer-ID-Richtlinie                     |        |
| Global (organisationsweiter Standard)     | $\sim$ |
| Teams-Richtlinie                          |        |
| Global (organisationsweiter Standard)     | $\sim$ |
| Notrufrichtlinie                          |        |
| Global (organisationsweiter Standard)     | $\sim$ |
| Richtlinie zur Weiterleitung von Notrufen |        |
| Global (organisationsweiter Standard)     | $\sim$ |
| Wählplan                                  |        |
| DialingplanFL                             | $\sim$ |
| Global (organisationsweiter Standard)     |        |
| DialingplanFL                             |        |
|                                           |        |
| Übernehmen Abbrechen                      |        |

Fertig.

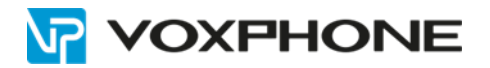

## 9 Abgehende Rufnummernanzeige

Im WebPortal <u>https://my.voxphone.net</u> kann die abgehende Rufnummernanzeige gesteuert werden. Standardmässig wir die dem Benutzer zugeteilte Rufnummer angezeigt. Wenn aber eine andere Rufnummer angezeigt werden soll kann dies folgendermassen umgestellt werden:

#### 9.1 Statische Nummernanzeige – gesteuert über das voxphone WebPortal

#### → Standardkonfiguration

Bei Standardeinstellung muss die Rufweiterleitung an externe Rufnummern (z.B. auf ein Mobile) über das Web-Portal konfiguriert werden. Wird dies über Teams konfiguriert wird der CLIP des Benutzers anstatt des Anrufenden übermittelt.

Der Vorteil: Man kann bei ausgehenden Anrufen eine andere Rufnummer anzeigen wie z.B. die Hauptrufnummer.

| VOXPH                   | VOXPHONE       |                          |                 |                 |                     |  |
|-------------------------|----------------|--------------------------|-----------------|-----------------|---------------------|--|
| Dashboard               | 🕂 Rufnummern   |                          |                 |                 |                     |  |
| Mein Konto              |                | and the substant and the |                 |                 |                     |  |
| Rufnummern              | Ruinumme       | ernubersicht             |                 |                 |                     |  |
| > Rufnummernübersicht   |                |                          |                 |                 |                     |  |
| → Kurzwahlen            | 10 🔹 pro Seite |                          |                 |                 |                     |  |
| > Warteschleifenmusik   |                |                          |                 |                 |                     |  |
| Security                | Rufnummer 🔺    | Eingehende Anrufe 🔺      | Weiterleitung 🔺 | Voice-/faxbox 🔺 | Rufnummernanzeige 🔺 |  |
| Finanzen                | 4233400176     | Nur klingeln             | Standard        | Aus             | 4233400176          |  |
| Gebunren & verbindungen | 4233400177     | Nur klingeln             | Standard        | Aus             | clip no screening   |  |

|                                                   | HONE                                                                                                    |                                                                                                    |
|---------------------------------------------------|----------------------------------------------------------------------------------------------------|----------------------------------------------------------------------------------------------------|
| Dashboard                                         |                                                                                                    |                                                                                                    |
| Mein Konto<br>Rufnummern<br>→ Rufnummernübersicht | Rufnummernanz                                                                                            | zeige für 4233400176                                                                                                    |
| → Kurzwahlen → Warteschleifenmusik                | Einstellungen Rufnummeranz                                                                               | eige                                                                                                    |
| Security<br>Finanzen                              | Funktion                                                                                                 | Anzeige bei ausgehenden Anrufen:                                                                                                    |
| Gebühren & Verbindungen                           | <ul> <li>Standard</li> <li>Registrierte Rufnummer</li> <li>Privat</li> </ul>                             | 4233400176<br>4233400176<br>4233400176<br>4233400177                                                                                                    |
|                                                   | Persönlich*     Diese Einstellung für alle Rufnummern     * Es muss ein aktueller Inhabernachweis hochge | auswählen Keine ausgewählt<br>n übernehmen<br>eladen werden, welcher Sie als Besitzer der Rufnummer verifiziert (z.B. Rechnungskople). Einmalige Kosten pro Umstellung: CHF 20.00. |

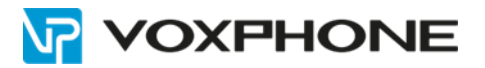

#### 9.2 Dynamische Nummernanzeige – gesteuert durch Microsoft Teams

Wenn die Umleitung auf externe Rufnummern via Microsoft Teams gesteuert werden soll, so muss über den voxphone-Support die Einstellung "CLIP no screening" für die spezifischen Rufnummern bestellt und freigeschaltet werden. Dies ermöglicht die korrekte Rufnummernanzeige des Anrufenden bei einem Anruf, welcher durch Microsoft Teams auf eine externe Rufnummer weitergeleitet wird.

Achtung: wenn diese Einstellung aktiv ist kann ausgehend der CLIP nicht mehr durch voxphone gesteuert werden. Microsoft Teams legt dann den CLIP fest.

| VOXPH                   | VOXPHONE       |                     |                 |                 |                     |  |  |
|-------------------------|----------------|---------------------|-----------------|-----------------|---------------------|--|--|
| Dashboard               | > Rufnummern   |                     |                 |                 |                     |  |  |
| Mein Konto              |                |                     |                 |                 |                     |  |  |
| Rufnummern              | Ruthumme       | ernubersicht        |                 |                 |                     |  |  |
|                         | 10 • pro Seite |                     |                 |                 |                     |  |  |
| > Kurzwahlen            |                |                     |                 |                 |                     |  |  |
| I Warteschleifenmusik   |                |                     |                 |                 |                     |  |  |
| Security                | Rufnummer 🔺    | Eingehende Anrufe 🔺 | Weiterleitung 🔺 | Voice-/faxbox 🔺 | Rufnummernanzeige 🔺 |  |  |
| Finanzen                | 4233400176     | Nur klingeln        | Standard        | Aus             | 4233400176          |  |  |
| Gebühren & Verbindungen | 4233400177     | Nur klingeln        | Standard        | Aus             | clip no screening   |  |  |

#### 9.3 Rufnummer unterdrücken (Hide CLI)

In diesem Kapitel wird das Thema «anonyme Anrufe» (hide CLI) für die Microsoft Teams-Telefonie behandelt und die korrekte Vorgehensweise dokumentiert. Grundlagen wie Sie die PowerShell Session für die Teams Konfiguration starten, entnehmen Sie bitte dem Kapitel 7.4.

#### 9.3.1 Userbasierte Rufnummer-Unterdrückung einrichten

Der Teams-Benutzer definiert, ob die Rufnummer unterdrückt oder angezeigt werden soll:

|                           | _                                               | _                                                        | _                          | -                | _ | - | _ |          |
|---------------------------|-------------------------------------------------|----------------------------------------------------------|----------------------------|------------------|---|---|---|----------|
| Einstellungen             |                                                 |                                                          |                            |                  | × |   |   |          |
|                           | Voicemail kenf                                  | gurieren                                                 |                            |                  |   |   |   | Kurzwahl |
| [3] Allgemein             | Magaitina                                       |                                                          |                            |                  |   |   |   |          |
| E Konten                  | Kingelton für eingehe                           | nde Anrufe exanéhlen                                     |                            |                  |   |   |   |          |
| C Detenschutz             | Annufe für Sie                                  | Standard                                                 | ~                          |                  |   |   |   |          |
| C. Benachrichtigungen     |                                                 |                                                          |                            | -                |   |   |   |          |
| U Gerate                  | Weitergeleitete A<br>nrafe                      | Standard                                                 | ~                          | $\triangleright$ |   |   |   |          |
| (c) App-Beredrisgungen    |                                                 |                                                          |                            |                  |   |   |   |          |
| Untertiel und Transcripte | Delegierte Anrufe                               | Standard                                                 | ~                          | $\triangleright$ |   |   |   |          |
| 9. Annute 2               | Barrierefreiheit                                |                                                          |                            |                  |   |   |   |          |
|                           | Altivieres Se TTV, un<br>funktioniert, müssen 5 | tellefunisch mit Text zu is<br>Se ein TTY-Gerät anschlie | ommunizieren. Oanit<br>Ben | dies             |   |   |   |          |
|                           | TTY-Modus ak                                    | twieren                                                  |                            |                  |   |   |   |          |
|                           | Annufer-ID                                      |                                                          |                            | 1                |   |   |   |          |
|                           | Arrofe ausbler                                  | nummer und Pratilint<br>scien 3                          | ormationen für alle        |                  |   |   |   |          |
|                           | Anrufworteachiei                                | lan                                                      |                            | -                |   |   |   |          |
|                           | Augustichen, als Annule<br>werden soller.       | för die folgenden Worten                                 | uhingen ergdenge           |                  |   |   |   |          |
|                           | Test QC                                         |                                                          |                            |                  |   |   |   |          |

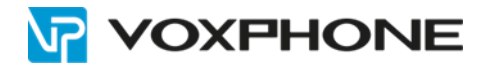

Um die Funktion dem User zur Verfügung zu stellen, muss dem User eine Caller ID Policy mit dem Parameter «EnableUserOverride = True» zur Verfügung stehen. Dazu erstellen Sie eine Caller ID Policy und weisen diese den gewünschten Usern zu.

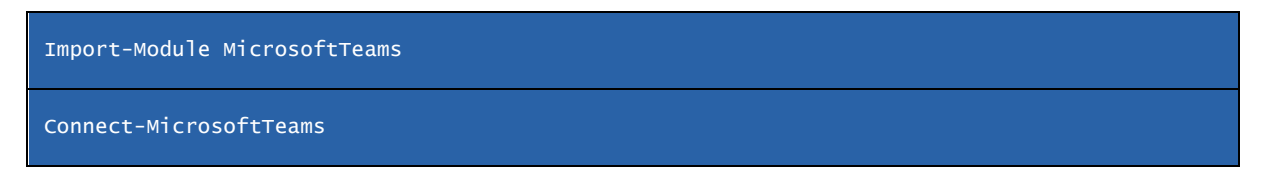

Die vorhandenen Caller ID Policies anzeigen:

#### Get-CsCallingLineIdentity | † | Identity : Global Description EnableUserOver<u>ride</u> : False ServiceNumber CallingIDSubstitute : LineUri : False

Erstellen Sie die Caller ID Policy:

BlockIncomingPstnCallerID

New-CsCallingLineIdentity -Identity "voxphone-anonymous" -Description "user can choose if anonymous" -CallingIDSubstitute Anonymous -EnableUserOverride \$true Identity : voxphone-anonymous Description EnableUserOverride : user can choose if anonymous : True ServiceNumber <u>CallingIDSub</u>stitute : Anonymous BlockIncomingPstnCallerID : False

Weisen Sie die Caller ID Policy den gewünschten Usern zu:

V1: an mehrere User mit einem Befehl

\$users\_ids = @("IhrBenutzername1@IhreFirma.ch","IhrBenutzername2@IhreFirma.ch")
New-CsBatchPolicyAssignmentOperation -PolicyType CallingLineIdentity -PolicyName "voxphoneanonymous" -Identity \$users\_ids -OperationName "Batch assign user can choose if anonymous"

ODER

V2: an einen User pro Befehl:

New-CsBatchPolicyAssignmentOperation -PolicyType CallingLineIdentity -PolicyName "voxphon anonymous" -Identity "IhrBenutzername@IhreFirma.ch" -OperationName "Batch assign user can "voxphoneanonymous" -Identity choose if anonymous"

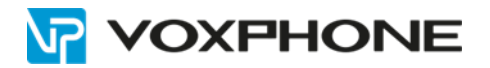

 $\times$ 

### 10 Besetzt-Signalisierung mit Microsoft Teams

Microsoft Teams bietet drei Typen von Besetzt-Signalisierungen:

Settings

- "Enabled" Wenn der Mitarbeiter bereits am Telefon besetzt ist, werden weitere Anrufe abgelehnt.
- "Disabled" Wenn der Mitarbeiter bereits am Telefon besetzt ist, werden weitere Anrufe durchgestellt (es klingelt, während der Mitarbeiter in einem Telefongespräch ist).
- "Unanswered" Die Benutzereinstellung "wenn unbeantwortet / if unanswered" (siehe Bild) wird berücksichtigt. Somit kann ein zweiter eingehender Anruf beispielsweise an die Voicemail weitergeleitet werden.

| 🐼 General                  | Call answering ru  | Call answering rules                          |  |
|----------------------------|--------------------|-----------------------------------------------|--|
| Privacy                    | Choose how you wan | Choose how you want to handle incoming calls. |  |
| $\bigcirc$ Notifications   | Calls ring me      | O Forward my calls                            |  |
| Devices                    | Also ring          | No one else                                   |  |
| 🕆 Permissions              |                    |                                               |  |
| © Captions and transcripts | If unanswered      | Voicemail                                     |  |
| & Calls                    |                    |                                               |  |
|                            |                    | Ring for this many seconds before redirecting |  |
|                            |                    | 20 seconds (default)                          |  |

#### Voicemail

Voicemails will show in the calling app with audio playback and transcript.

 Configure voicemail

 Ringtones

 Choose a ringtone for incoming calls

 Calls for you
 Default

 Forwarded calls
 Eureka

 Delegated calls
 Bop

#### Accessibility

Turn on TTY to use text to communicate over the phone line. To get this

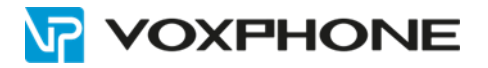

Wir empfehlen Ihnen, die Variante "Unanswered" auf Ihrem Microsoft-Tennant zu konfigurieren. Diese Einstellung können Sie momentan nur via Powershell tätigen:

Set-CsTeamsCallingPolicy -identity Global -BusyOnBusyEnabledType "Unanswered"

### 11 Kurzwahlen der voxphone virtual PBX mit MS Teams nutzen

Standardmässig ändert Microsoft Teams das Rufnummernformat bei ausgehenden Anrufen so ab, dass eine Schweizer Rufnummer immer mit "41" beginnt. Wenn nun beispielsweise, die auf der voxphone virtual PBX konfigurierte, dreistellige Kurzwahl "200" im Microsoft Teams Client gewählt wird, hängt Microsoft vorne eine "41" an. Die Rufnummer wird somit als 41200 gewählt, was unsere virtual PBX wiederum nicht als Kurzwahl erkennt.

Um dieses Problem zu beheben, muss im Microsoft Teams Admin Center eine Normalisierungsregel erstellt werden. Gehen Sie hierzu wie folgt vor:

- Loggen Sie sich ins Microsoft Teams Admin Center ein. 1.
- 2. Klicken Sie im Register "VoIP" auf "Wählpläne".
- 3. Klicken Sie im Abschnitt "Normalisierungsregeln" auf "Hinzufügen".
- 4. Geben Sie der Normalisierungsregel einen Namen (beispielsweise "Kurzwahlen voxphone").
- 5. Klicken Sie auf "Erweitert".
- Geben Sie als "Wenn-Bedingung" folgenden Regel-Befehl 6. ein: ^(\d{3})\$ Falls die Kurzwahlen nicht dreistellig sind, muss die Zahl 3 entsprechend angepasst werden.
- 7. Geben Sie als "Dann Aktion" folgenden Regel-Befehl ein: \$1
- 8. Klicken Sie auf "Speichern".

Bei Schweizer Rufnummern kann diese Normalisierungsregel bei dem Standard-Wählplan "Global" hinzugefügt werden.

Bei Liechtensteiner Rufnummer muss dies Normalisierungsregel auf dem gemäss Kapitel 8 erstellten "DialingPlanFL" hinzugefügt werden.

### Regel "Kurzwahlen voxphone" bearbeiten

Eine Normalisierungsregel definiert, wie eine Telefonnummer übersetzt wird, wenn ein Benutzer sie wählt. 🕦

Name

Kurzwahlen voxphone

Beschreibuna

Fügen Sie eine Beschreibung hinzu, damit Sie wissen, warum es erstellt wurde.

Rule creation mode

Einfach

Erweitert

Wenn-Aus einer Vorlage Bedingung

Die gewählte Nummer entspricht diesem regulären Ausdruck. 🕕

auswählen

^(\d{3})\$

Dann Aktion

Die Nummer auf Grundlage dieses regulären Ausdrucks übersetzen

Abbrechen

\$1

**Diese Regel testen** 

Speichern

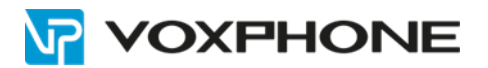

### 12 Kündigungsprozess

Für einen etwaigen Rückbau der Teams-Telefonie, muss einerseits ein Ticket an voxphone eingereicht werden mit der Aufforderung, die SBC- und VoIP-System-Konfiguration zu löschen. Zudem müssen sämtliche PowerShell-Befehle in umgekehrter Reihenfolge und mit Anpassung des entsprechenden Befehls (statt «New» nimmt man «Remove» -> Kapitel 7.9) ausgeführt werden. Anschliessend können die nicht mehr benötigten Lizenzen gelöscht werden.

### **13 Nützliche Microsoft Links**

Technische Dokumentation für Microsoft Teams Video-Schulungen von Microsoft Microsoft Teams-Blog Microsoft Teams-Zertifizierung Microsoft 365 Enterprise Preise Microsoft 365 Business Preise Roadmap Teams-zertifizierte Telefone «Telefonsystem»-Features

### **14 Weitere Informationen**

In unserem umfangreichen Support-Portal <u>www.voxphone.net</u> finden Sie zahlreiche Lösungen und Hilfestellungen, eine umfassende und stetig wachsende Wissensdatenbank sowie viele kostenlose Downloads.

Kontaktieren Sie uns bei Fragen einfach und bequem per E-Mail <u>support@voxphone.net</u>, unser kompetentes und motiviertes Support-Team kümmert sich gerne um Ihr Anliegen.